# Sistema de postulantes - Consejo de la Magistratura

# 1. Ingreso al sistema (Primera vez)

| T Consejo de la Magi                                                  | stratura                                                               |                          |                    |                         |         |                               | # Inicio | 😡 Ayuda | 🕞 Cerrar / Sa |
|-----------------------------------------------------------------------|------------------------------------------------------------------------|--------------------------|--------------------|-------------------------|---------|-------------------------------|----------|---------|---------------|
| Bienvenido/a al<br>Se deben completar los<br>© Teléfono © Correo elec | l sistema de postulantes<br>datos de usuario:<br>trónico © Contraseña. | a del Consejo de la Ma   | gistratura de la P | rovincia de Buenos Aire | S.      |                               |          |         |               |
| Postulante:                                                           |                                                                        |                          |                    | 🛔 Datos de usuario      | :       |                               |          |         |               |
| Legaio:                                                               | Documento:                                                             | Nombre/s:                | Apellido/s:        | Teléfono:               |         |                               |          |         |               |
| 999999                                                                | DNI: 99999999                                                          | prueba                   | prueba             | Caract.                 | Nro. te | L.                            |          |         |               |
| Certificado Médico:                                                   | Certificado Reincidencia:                                              | Legajo PJ / Estado Mat.: | Estadísticas:      | Correo electrónico:     |         | Repita el correo electrónico: |          |         |               |
| 10/02/2018                                                            | 10/02/2018                                                             | 07/12/2017               | 21/02/2018         | micorreo@midominio.c    | om      | micorreo@midominio.com        |          |         |               |
|                                                                       |                                                                        |                          |                    | Contraseña:             |         | Repita la contraseña:         |          |         |               |
|                                                                       |                                                                        |                          |                    | Ingrese una contraseñ   | a.      | Repita la contraseña.         |          |         |               |
|                                                                       |                                                                        |                          |                    |                         |         | 🖹 Guardar                     |          |         |               |
|                                                                       |                                                                        |                          |                    |                         |         |                               |          |         |               |
| Caract.                                                               | lectrónico:                                                            | N                        | ro. tel.           | Repita el c             | orreo   | electrónico:                  |          |         |               |
| micorre                                                               | o@midominio.                                                           | com                      |                    | micorreo                | @mid    | ominio.com                    |          |         |               |
| Contrase                                                              | ña:                                                                    |                          |                    | Repita la c             | ontra   | seña:                         |          |         |               |
| Ingrese                                                               | una contraser                                                          | ĭa.                      |                    | Repita la               | contra  | aseña.                        |          |         |               |
|                                                                       |                                                                        |                          | 80                 | Guardar                 |         |                               |          |         |               |

Complete los datos de usuario.

Número de teléfono: Ingrese la característica y el número de teléfono.

**Email:** Ingrese su correo electrónico. (\*)Este correo será usado por el sistema para enviarle las notificaciones correspondientes.

Contraseña: Ingrese una contraseña. Mínimo 6 caracteres.

Para finalizar presione el botón [ Guardar ].

# 2. Inicio

| 🏛 Consejo de la Magistratura                                                          | A Inicio | E Convocatorias                                        | Confirmaciones              | å Mi perfil           | Ayuda                                       | 🗭 Cerrar / Salir |
|---------------------------------------------------------------------------------------|----------|--------------------------------------------------------|-----------------------------|-----------------------|---------------------------------------------|------------------|
| E Convocatorias<br>Apertura: 14/02/2018 Cierre: 14/03/2018<br>Inscripción a concursos | CC       | Confirma<br>onfirmar asistencia a ex<br>Confirmar asis | ciones<br>ramen.<br>stencia | Le Mi<br>Verifique su | <b>perfil</b><br>s datos.<br>Acceder a mi p | perfil           |

## 2.1 Convocatorias:

Seleccionando esta opción podrá completar el formulario de solicitud de inscripción a concursos.

#### 2.2 Confirmaciones:

Permite confirmar la asistencia a examen.

#### 2.3 Mi Perfil:

Aquí podrá modificar sus datos de usuario.

#### 2.1 Convocatorias:

**Convocatoria:** De conformidad con los arts. 25 y cc. de la ley 11.868 y 8 y cc. del Reglamento del Consejo de la Magistratura, se convoca a examen de oposición de postulantes.

Apertura de inscripción a todos los concursos: Miércoles 14 de febrero de 2018 a las 11:55 Hs Cierre de inscripción a todos los concursos: Miércoles 14 de marzo de 2018 a las 11:55 Hs

Para cubrir las siguientes vacantes:

JUEZ DE CÁMARA DE APELACIÓN EN LO CIVIL Y COMERCIAL

Concurso N° 2370. Departamento Judicial Bahía Blanca: (un cargo vacante N°3926). Concurso N° 2371. Departamento Judicial Mercedes: (un cargo condicional, vacante N°3927) (\*). Fecha de examen escrito: Martes 24 de abril de 2018. Sala Examinadora: Dres.: Humberto Bottini, Walter Héctor Carusso, Julio Marcelo Dileo y José Luis Lassalle.

Solicitud de inscripción

## Hacer clic en el botón [ Solicitud de inscripción ]

| JUEZ DE CÁMARA DE APELACIÓN EN LO CIVIL Y COMERCIAL                                                                                                    |                                                                                                    |
|----------------------------------------------------------------------------------------------------|----------------------------------------------------------------------------------------------------|
| Fecha de examen escrito: Martes 24 de abril de 2018.<br>Sala Examinadora: Dres.: Humberto Bottini, Walter Héctor Carusso, Julio Marcelo Dileo y Jo:<br>Académicos actuantes: Dres.: Adalberto Luis Busetto y Francisco Agustín Hankovits.<br>(*) La integración de la Sala Examinadora, así como los Académicos actuantes podrán cambiar, efectuándose                                    | sé Luis Lassalle.<br>los correspondientes reemplazos.                                                                                                    |
| « volver a listado         1 Seleccione         2 Verifique         3 Formulario                                                                                                    |                                                                                                    |
| <ul> <li>Opción del Artículo 21 del Reglamento del Consejo de la Magistratura.</li> <li>Si desea hacer valer la opción del Artículo 21 del reglamento del Consejo de la Magistratura, marque la fecha del examen que haya rendido.</li> <li>a) Examen del 12/07/2016.</li> <li>b) Examen del 14/09/2016.</li> <li>c) Examen del 04/04/2017.</li> <li>d) Examen del 11/07/2017.</li> </ul> | Concursos:<br>Seleccione el / los concursos en los que desea participar.<br>Concurso N° 2370. Departamento Judicial Bahía Blanca - (un cargo vacante N°3926).<br>Concurso N° 2371. Departamento Judicial Mercedes - (un cargo condicional, vacante<br>N°3927) (*). |
| e) Examen del 17/10/2017. (*) CONDICIONAL AL RESULTADO Y A LA DECISION DEL<br>CONSEJO RESPECTO DE LA APROBACION DEL EXAMEN ANTES DEL DIA 24 DE<br>ABRIL DE 2018. CASO CONTRARIO NO REGIRA.                                                                                                    |                                                                                                    |
| Cont                                                                                                    | inuar »                                                                                                    |

- a) Si desea hacer valer la opción del Artículo 21 del reglamento del Consejo de la Magistratura, marque la fecha del examen que haya rendido.
- b) Seleccione el / los concursos en los que desea participar.

Luego haga clic en el botón [Continuar]

Luego lea atentamente las Notificaciones. Y de ser necesario complete los campos requeridos.

| m Consejo de la Magistratura                                                                                                    |                                                                                                    | A Inicio                                                                                                    | E Convocatorias                                                                                                    | Confirmaciones                                                                                                    | 👗 Mi perfil                                                                                                    | Ayuda                                                                                                    | 🕞 Cerrar / Salir                                                                                                    |
|----------------------------------------------------------------------------------------------------|----------------------------------------------------------------------------------------------------|----------------------------------------------------------------------------------------------------|----------------------------------------------------------------------------------------------------|----------------------------------------------------------------------------------------------------|----------------------------------------------------------------------------------------------------|----------------------------------------------------------------------------------------------------|----------------------------------------------------------------------------------------------------|
| JUEZ DE CÁMARA DE APELAC                                                                                                    | NÓN EN LO CIV                                                                                                    | /IL Y COMERCIAL                                                                                                    |                                                                                                    |                                                                                                    |                                                                                                    |                                                                                                    |                                                                                                    |
| Fecha de examen escrito: Martes 24 de<br>Sala Examinadora: Dres.: Humberto Bot<br>Académicos actuantes: Dres.: Adalberto<br>(*) La integración de la Sala Examinadora, así co                                                                                                    | abril de 2018.<br>ini, Walter Héctor C<br>b Luis Busetto y Frar<br>mo los Académicos act                                                                                                    | arusso, Julio Marcelo Dik<br>ncisco Agustín Hankovits.<br>uantes podrán cambiar, efecti                                                                                                    | eo y José Luis Lassalle<br>uándose los correspondient                                                                                                    | les reemplazos.                                                                                                    |                                                                                                    |                                                                                                    |                                                                                                    |
| « volver a listado 1 Seleccione                                                                                                    | 2 Verifique                                                                                                    | 3 Formulario                                                                                                    |                                                                                                    |                                                                                                    |                                                                                                    |                                                                                                    |                                                                                                    |
| Opción del Artículo 21 del Regla                                                                                                    | mento del Cons                                                                                                    | ejo de la Magistratu                                                                                                    | ura. Concursos                                                                                                    | :                                                                                                    |                                                                                                    |                                                                                                    |                                                                                                    |
| a) Examen del 12/07/2016.                                                                                                    |                                                                                                    |                                                                                                    | Concur                                                                                                    | rso N° 2370. Departame                                                                                                    | ento Judicial Ba                                                                                                    | hía Blanca - (u                                                                                                    | n cargo vacante                                                                                                    |
| D b) Examen del 14/09/2016.                                                                                                    |                                                                                                    |                                                                                                    | N°3926).                                                                                                    |                                                                                                    |                                                                                                    |                                                                                                    |                                                                                                    |
| □ c) Examen del 04/04/2017.                                                                                                    |                                                                                                    |                                                                                                    | vacante N                                                                                                    | °3927) (*).                                                                                                    | ento Judicial Me                                                                                                    | rcedes - (un ca                                                                                                    | argo condicional,                                                                                                    |
| ☑ d) Examen del 11/07/2017.                                                                                                    |                                                                                                    |                                                                                                    |                                                                                                    |                                                                                                    |                                                                                                    |                                                                                                    |                                                                                                    |
| □ e) Examen del 17/10/2017. (*) CON<br>DEL CONSEJO RESPECTO DE LA A<br>DE ABRIL DE 2018. CASO CONTRAP                                                                                                    | DICIONAL AL RESU<br>PROBACION DEL E<br>RIO NO REGIRA.                                                                                                    | JITADO Y A LA DECISIO<br>EXAMEN ANTES DEL DI,                                                                                                    | DN<br>A 24                                                                                                    |                                                                                                    |                                                                                                    |                                                                                                    |                                                                                                    |
| Notificaciones:                                                                                                    |                                                                                                    |                                                                                                    |                                                                                                    |                                                                                                    |                                                                                                    |                                                                                                    |                                                                                                    |
| <ol> <li>Modalidad de los exàmenes:escitto</li> <li>Sala Examinadora Dres: Humberto<br/>Francisco Agustín Hankovits (**).</li> <li>La fecha de examen ESCRITO está</li> <li>La fecha del examen SCRITO está</li> <li>La fecha del examen ORAL se deta<br/>notificará en la dirección de correo elec</li> <li>Se encontrarán habilitados para rendir<br/>ejercido en su caso, respecto del exam</li> <li>Deberé los días 10 ú 11 de abril de<br/>comunicarme con la Secretaria del Coro<br/>confirmar (0221)-4273350/3328/3329/3</li> <li>Para la resolución del examen eso<br/>utilización de bases de datos de juris<br/>herramienta a una o algunas determ</li> <li>De acuerdo a lo establecido en el arí<br/>también se la publicitará en la página v<br/>también se la publicitará en la página v<br/>también una oportunidad para comprot</li> <li>De clontenido de las Resoluciones:<br/>Con el objeto de cualquier comunicació<br/>ivandig@gmail.com, Teléfono: 221 155</li> <li>Ci Condicional: la convocatoria a com<br/>adquirido de ninguna especie, en caso</li> <li>La arpotación de los estalta cuator da las rabataminad<br/>La aprobación de lo seximenes coru-<br/>para el ejercicio de la opción estable<br/>Quien haya tomado posesión de un<br/>no hubieran transcurrido cuatro (4) es<br/>selección en el que estuviere partici</li> <li>Certificado Médico:</li> </ol> | y oral: se desarroll<br>Bottini, Walter Héct<br>fijada para el día M<br>erminará una vez co<br>trónico que al efect<br>la prueba oral solo a<br>en escrito, la opción<br><b>2018 confirmar la</b><br>isejo en el horario d<br>343)<br>rito, se permitirá a<br>sprudencia y legisl<br>madas bases de da<br>artículo 19 (texto se<br>stalados en el "Aula<br>iculo 16 del RCM, u<br>reb www.cmagistrati<br>var si la inscripción s<br>úmeros 393, 404, '<br>n que considere pra<br>4535697<br>zurso de este cargo<br>de frustrarse.<br>ora, así como los A<br>espondientes a los<br>cida en el artículo<br>cargo en el cual hu<br>misos contados a pa<br>sando, cualquiera s | arán según lo establecido<br>or Carusso, Julio Marcelo<br>lartes 24 de abril de 2018<br>ncluida la corrección de lo<br>a continuación consituy<br>quellos postulantes que<br>establecida en el artícul<br>asistencia al examen in<br>e 10:00 a 16:00 horas, op<br>l concursante la consul<br>ación en internet, cuyo<br>tos de jurisprudencia y<br>gún Res. 2491 del 14/11/<br>de Exàmenes Dr. Edgar<br>na vez cerrada la inscrip-<br>ura gba gov ar a los fines<br>se ha realizado y/o proces<br>16/29 y 2491 del Consejo<br>citcicar el Consejo de la M<br>está supeditada a que ef<br>ccadémicos actuantes por<br>s concursos convocado<br>21 del Reglamento resp<br>biera intervenido el Con<br>rutir de la mencionada t<br>sea el estado en que és<br>Reincidencia: | o en la Resolución 2.49<br>o bileo y José Luis Las:<br>da las 9:00 Hs.<br>os exàmenes escritos,<br>ro. DIRECCIÓN DE CC<br>DIRECCIÓN DE CC<br>JOL DIRECCIÓN DE CC<br>da la Reglamento di<br>gresando a la página w<br>portunidad en la que se<br>ta de libros (en sopor<br>ta de libros (en sopor<br>de cualquier intere<br>sado correctamente,<br>de la Magistratura.<br>lagistratura, con relació<br>ectivamente se produzi<br>trán cambiar, efectuánd<br>sis tendrá efecto solo r<br>vecto a concursos que<br>nsejo de la Magistraturo<br>ma de posesión y ce<br>te se encuentre (v. art | In a cleanage right of the second second sec | s actuantes Dre<br>igina web del Co<br>D: Ivandig@gma<br>ida para aproba<br>iratura.<br>gov.ar ó telefónic<br>confirmación (1<br>r el examinand<br>msejo de la Ma<br>del Reglamento<br>ncursar por cada<br>is impugnacione<br>indico los siguil<br>ante. Quien con<br>es reemplazos.<br>is y, en consecto<br>oquen.<br>no podrá postt<br>de postulante (<br>apy 11.868 -texte | es.: Adalberto L<br>onsejo de la Ma<br>il.com<br>r el examen es<br>camente, para<br>Teléfonos del C<br>o y que no po<br>gistratura limi<br>de este Conse<br>a cargo en el B<br>is que estime c<br>a cargo en el B<br>is que estime c<br>a cargo en estime c<br>a cargo en estime c<br>a cargo e | uis Busetto y<br>agistratura y se<br>acrito o que hayan<br>lo cual deberé<br>consejo para<br>drá compartir) y la<br>titando dicha<br>ejo serán rendidas<br>oletín Oficial y<br>torresponder. Esta es<br>electrónico:<br>no tendrá derecho<br>drá ser invocada<br>brir otro hasta tanto<br>roceso de<br>1.305-). |
| 10/02/2018                                                                                                    | 10/02/201                                                                                                    | 8                                                                                                    | 07/12/2017                                                                                                    |                                                                                                    | 21/0                                                                                                    | 02/2018                                                                                                    |                                                                                                    |
| Para ser llenado en los formularios e<br>revisten o han revistado en un cargo<br>Declaro que el ÚLTIMO CARGO EN Q<br>participar de la convocatoria al present                                                                                                    | en los que se manif<br>en el cual hubiera<br>UE FUERA DESIGN<br>e concurso es el de:                                                                                                    | iesta la voluntad de par<br>intervenido el Consejo<br>IADO (en el cual hubier                                                                                                    | rticipar de la convoca<br>de la Magistratura pa<br>a intervenido el Cons                                                                                                    | toria al presente conc:<br>ra su selección.<br>ejo de la Magistratura                                                                                                    | urso que corre<br>para su selecc                                                                                                    | spondan a pro<br>ión) quien mai                                                                                                    | ofesionales que<br>nifiesta la voluntad de                                                                                                    |
| en el Departamento Judicial:                                                                                                    |                                                                                                    |                                                                                                    | habiendo tom                                                                                                    | ado posesión del mism                                                                                                    | o el día:                                                                                                    |                                                                                                    |                                                                                                    |
|                                                                                                    |                                                                                                    |                                                                                                    |                                                                                                    |                                                                                                    |                                                                                                    |                                                                                                    |                                                                                                    |
|                                                                                                    |                                                                                                    |                                                                                                    |                                                                                                    |                                                                                                    |                                                                                                    |                                                                                                    |                                                                                                    |
| DECLARO BAJO JURAMENTO qu<br>2011, que en su parte pertinente est                                                                                                    | e en caso de ser de<br>ablece que los post                                                                                                    | signado para el cargo qu<br>ulantes se deberán "radio                                                                                                    | e me postulo fijaré mi r<br>car en un radio no mayo                                                                                                    | esidencia de acuerdo a<br>or de cien (100) kilómeti                                                                                                    | lo dispuesto en<br>ros del lugar de                                                                                                    | el Acta 618 de<br>asiento del Órg                                                                                                    | el 15 de agosto de<br>gano concursado".                                                                                                    |
|                                                                                                    |                                                                                                    |                                                                                                    |                                                                                                    |                                                                                                    |                                                                                                    |                                                                                                    |                                                                                                    |
|                                                                                                    |                                                                                                    | « Modificar                                                                                                    | Env                                                                                                    | viar solicitud »                                                                                                    |                                                                                                    |                                                                                                    |                                                                                                    |

Puedo optar por [ << modificar ] o [ Enviar la solicitud >> ]

Para enviar la solicitud marque la opción:

**DECLARO BAJO JURAMENTO** que en caso de ser designado para el cargo que me postulo fijaré mi residencia de acuerdo a lo dispuesto en el Acta 618 del 15 de agosto de 2011, que en su parte pertinente establece que los postulantes se deberán "radicar en un radio no mayor de cien (100) kilómetros del lugar de asiento del Órgano concursado".

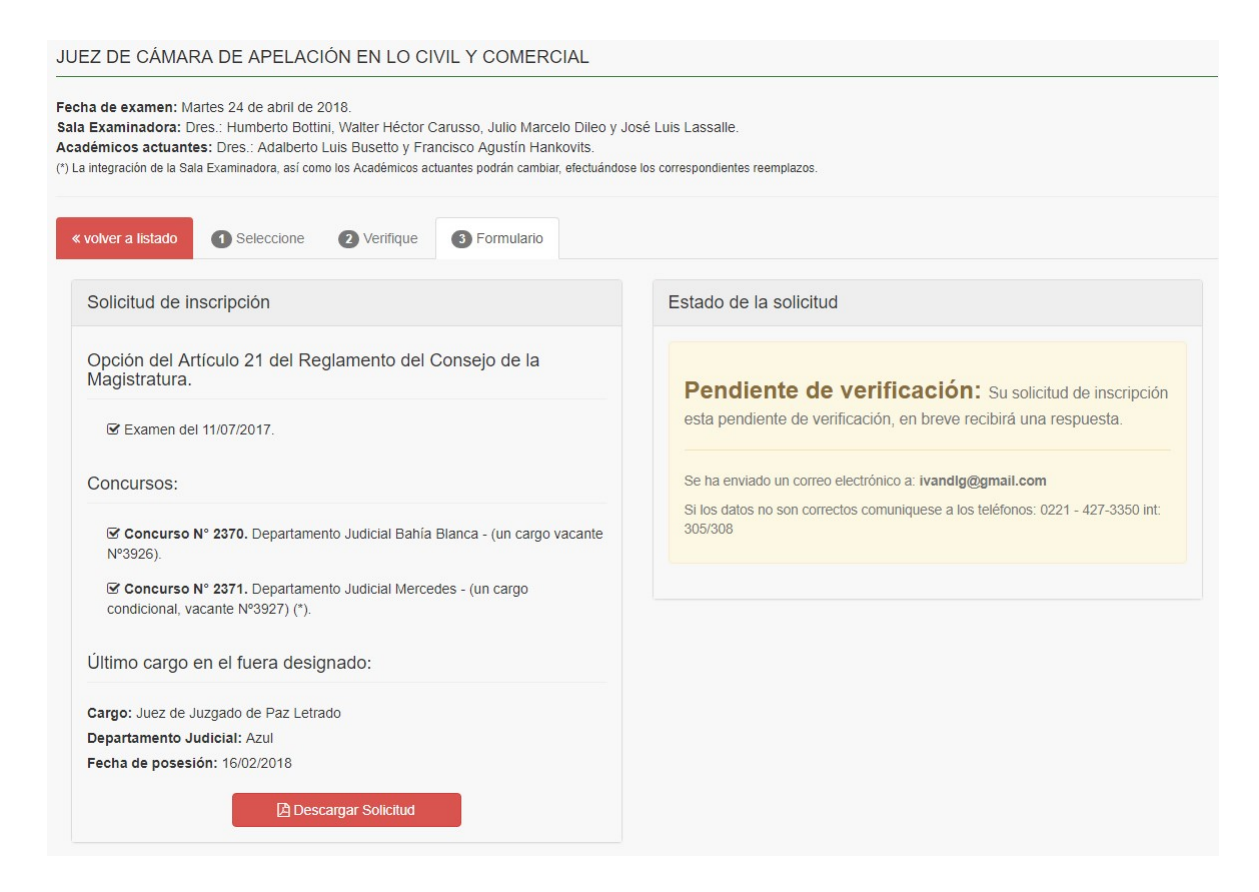

Podrá descargar la solicitud de inscripción en pdf.

# 2.2 Confirmaciones: Exámenes Vigentes. Confirmar asistencia a examen.

| Confirmar asistencia                                   | Juez de Juzgado de Paz Letrado                                                                      |                    |
|--------------------------------------------------------|----------------------------------------------------------------------------------------------------|--------------------|
|                                                        |                                                                                                    | 28/02/201          |
| ara confirmar asistencia se                            | presiona el botón [ Confirmar asistencia ].                                                         |                    |
| Confirmar asistencia                                   | a a examen:                                                                                         | ×                  |
| Desea confirmar su asiste<br>evaluación se encuentra p | oncia al examen de [ Juez de Juzgado de Paz Lei<br>prevista para el día 28/02/2017 a las 9:00 Hs. ? | trado ] cuya       |
|                                                        | Acepta                                                                                              | ar Cancelar        |
| P <b>resione [ Aceptar] .</b> Luego e<br>onfirmación.  | el sistema le enviará un correo electrónico que cont                                                | tiene el código de |
|                                                        |                                                                                                    |                    |

| Confirmación           | Cargo                          | Examen     |
|------------------------|--------------------------------|------------|
| Confirmación Realizada | Juez de Juzgado de Paz Letrado | 28/02/2017 |

## 2.3 Mi Perfil:

| Correo electro | ónico:          |                   |             |            |          |
|----------------|-----------------|-------------------|-------------|------------|----------|
| ivandlg@gm     | ail.com         |                   |             |            |          |
| Teléfono:      |                 |                   |             |            |          |
| 221            | 1554535697      |                   | 🖺 Guardar   | 🕤 Cancelar |          |
| Nueva contras  | seña:           | Repita la contras | eña:        |            |          |
| Ingrese la nu  | eva contraseña. | Repita la nueva   | contraseña. | 🖺 Guardar  | Sancelar |

Puede cambiar su número de teléfono y la contraseña.

| Legajo:             | Documento:                | Nombre/s:                | Apellido/s:  |
|---------------------|---------------------------|--------------------------|--------------|
| 999999              | DNI: 99999999             | prueba                   | prueba       |
| Certificado Médico: | Certificado Reincidencia: | Legajo PJ / Estado Mat.: | Estadísticas |
| 10/02/2018          | 10/02/2018                | 07/12/2017               | 21/02/2018   |

Los datos de Postulante son provistos por el sistema y no se pueden modificar, de ser incorrectos comuníquese a los teléfonos 0221 427-3350 internos 305 o 308